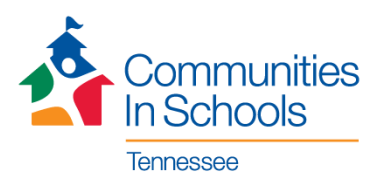

# **KROGER COMMUNITY REWARDS PROGRAM**

The Kroger Community Rewards program is an easy and automatic way to support Communities In Schools of Tennessee every time you shop!

### **HOW TO ENROLL**

- 1. Visit https://www.kroger.com/account/enrollCommunityRewardsNow/
- 2. Click on "View Details"

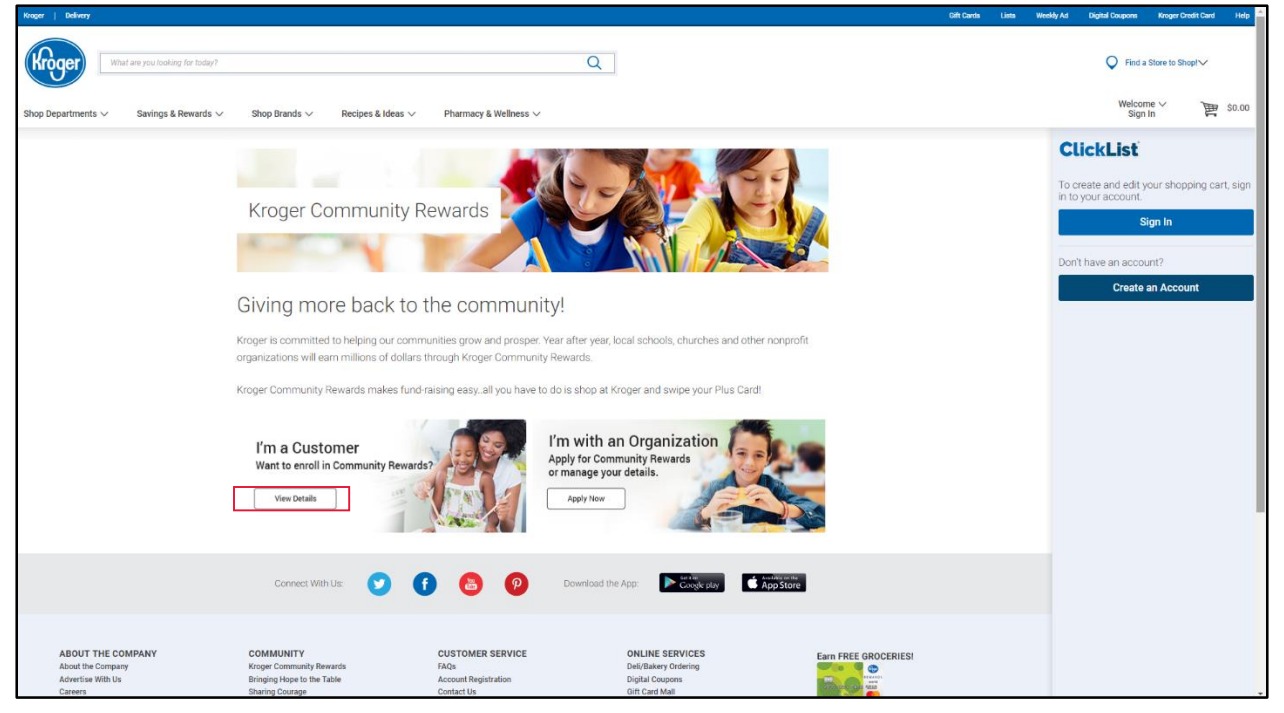

- 3. Sign in to your exisiting Kroger account
- 4. Under "My Account", click "Community Rewards"
- In the box below
  "Find an Organization", type either Communities In Schools of Tennessee OR 53270 and click "Search"
- 6. Click "Enroll"

| What are you looking for toda                   | η <sup>2</sup> Q                                                                  |
|-------------------------------------------------|-----------------------------------------------------------------------------------|
| Shop Departments $\checkmark$ Savings & Rewards | : $\lor$ Shop Brands $\lor$ Recipes & Ideas $\lor$ Pharmacy & Wellness $\lor$     |
| My Account                                      | Community Rewards                                                                 |
| Account Summary                                 |                                                                                   |
| Communications                                  | Donation Summary<br>Status:                                                       |
| My Purchases                                    | Not Enrolled                                                                      |
| My Wallet                                       | Earn money for your school or community organization when you use your Plus Card. |
| Points Summary                                  | Find an Organization 5                                                            |
| Community Rewards                               | Communities In Schools of Tenne: Search                                           |
| My Prescriptions                                | Search Results                                                                    |
| Security Questions                              | Communities in Schools of Tennessee<br>53270                                      |
| My Digital Coupons                              | 1207 18th Avenue South                                                            |
| My Saved Recipes                                | Enroll                                                                            |

7. To verify you are enrolled correctly, you should see the confirmation message below on your screen.

| What are you looking for today?                 | 2                                                            |                                |
|-------------------------------------------------|--------------------------------------------------------------|--------------------------------|
| Shop Departments $\checkmark$ Savings & Rewards | ✓ Shop Brands ✓ Recipes                                      | a & Ideas ∨ Pharmacy & We      |
| My Account                                      | Community Rewards                                            |                                |
| Account Summary                                 | You have successfully enrolled                               | t in the Community Rewards     |
| Communications                                  | Donation Summary                                             | a male community reviaida.     |
| My Purchases                                    | Status:                                                      |                                |
| My Wallet                                       | Currently Enrolled                                           |                                |
| Points Summary                                  | Organization Name:<br>Communities in Schools of<br>Tennessee | Enrollment Date:<br>07/10/2018 |
| Community Rewards                               | Organization Number:<br>53270                                |                                |
| My Prescriptions                                | Change Organization                                          | Cancel Enrollment              |
| Security Questions                              |                                                              |                                |
| My Digital Coupons                              |                                                              |                                |
| My Saved Recipes                                |                                                              |                                |

## **HOW TO CREATE A KROGER ACCOUNT**

- 1. Visit https://www.kroger.com/account/create/
- 2. Enter the following information:
  - Your Location zip code
  - Select Store
  - Email address
  - Create a password Minimum of eight characters. At least one letter and one number.
  - First name
  - Last name
  - Enter your Kroger Plus card number <u>OR</u> Alt ID If you do not have a Kroger Plus card, they are available at the customer service desk at any Kroger.
  - Click "Create Account"
- 3. You will receive a welcome e-mail from Kroger confirming your account

### **REMINDERS:**

- Purchases will not count until after you have enrolled your card and selected Communities In Schools of Tennessee as your charity of choice.
- If you use your phone number (alternate ID) at the register instead of swiping your card, call (800) 576-4377 and select option 4 to get your Kroger Plus card number.
- You must swipe your registered Kroger Plus card (or use the alternate ID that is associated with your registered Kroger Plus card) when shopping for each purchase to count.

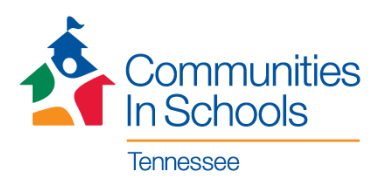

# AMAZONSMILE

AmazonSmile is a way for customers to support their favorite charitable organization every time they shop with Amazon.

#### **HOW TO SHOP AMAZONSMILE**

Shoppers who start at <u>smile.amazon.com</u> will find the same Amazon they know and love, with the added bonus that Amazon will donate a portion of the price of eligible purchases to the charity of your choice.

#### Signing up is easy!

- 1. Visit <u>smile.amazon.com</u>
- 2. Sign in with your Amazon.com credentials.

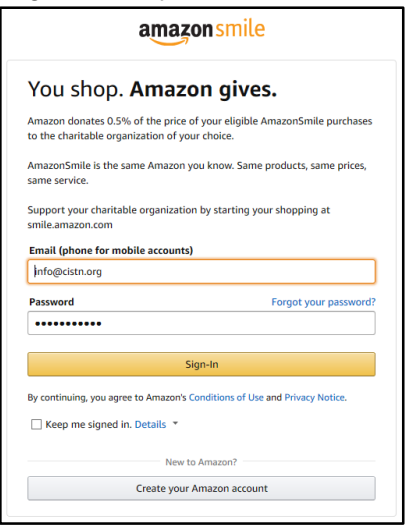

- 3. On your first visit to AmazonSmile, you need to select a charitable organization to receive donations from eligible purchases before you begin shopping.
- 4. Search for "Communities In Schools of Tennessee".

| The Nature Conservancy<br>The Nature Conservancy is a global organization dedicated to conserving<br>the lands and waters or which all U.f. dependent | Susan G. Komen         |
|----------------------------------------------------------------------------------------------------|------------------------|
| Select The Nature Conservancy                                                                                                    | American Red Cross     |
|                                                                                                    | The Nature Conservancy |

- 5. Select Communities In Schools of Tennessee. Amazon will remember your selection, and then every eligible purchase you make at <u>smile.amazon.com</u> will result in a donation to CIS of Tennessee.
- 6. Add a bookmark to make it even easier to return and start your shopping at AmazonSmile!